## お客さま情報ご申告サイト 入力方法のご案内(人格なき社団のお客さま)

#### **1**回答入力画面で表示された以下の項目について、現在のお客さま情報をご入力ください。

(1)「法人番号」(<u>※指定されている場合のみ</u>)
(2)「団体代表者様」
(3)「取引担当者様」
(4)「上部組織」
(5)「活動内容等」
(6)「ご利用目的」

- (7)「毎月のお取引金額(合計)」「お取引の頻度」
- (8)「お取引の原資」
- (9)「200万円超の現金取引予定」
- (10)「経済制裁対象国等との取引」

#### 2 回答確認画面で入力内容をご確認いただき、入力内容が正しければ、「回答」ボタンを押してください。 修正する場合は、「修正する」ボタンで回答入力画面に戻り、入力内容を修正してください。

※回答内容の控えが必要な場合は、回答確認画面のコピーを保存いただくか、ブラウザ画面を印刷等してください。

### **3** 完了画面が表示され、回答は完了です。ご協力ありがとうございました。

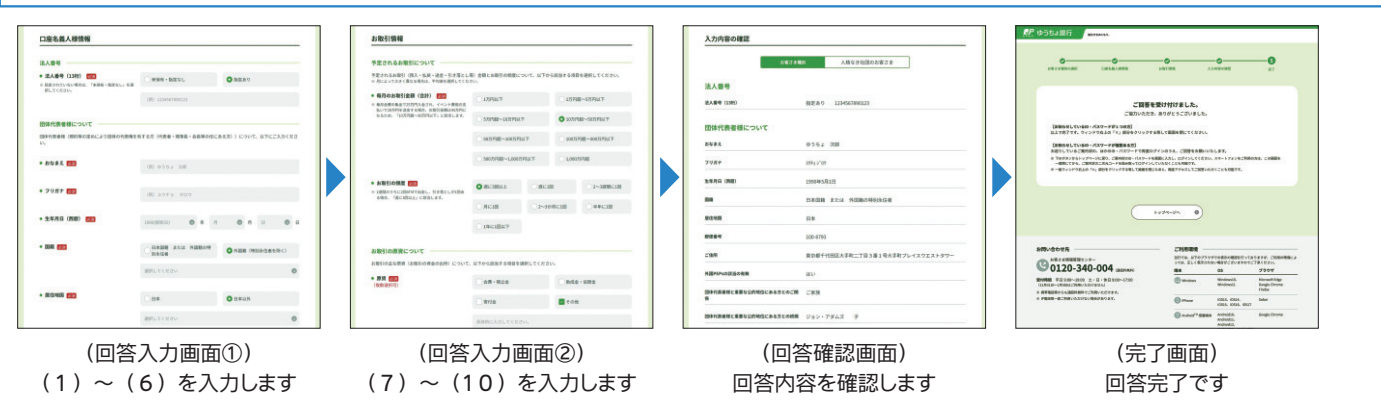

## 回答入力時にご注意いただきたいこと

#### 1 ログイン後、同じ画面にとどまったまま20分が経過すると、情報保護の観点から、自動でログアウトします。

この場合、入力済みの情報は消去されますのでご注意ください。(お手数をお掛けしますが、再度ログインし、最初から入力し直してください)

#### 2 ブラウザの「戻る」ボタンや「更新」ボタンは、システムエラーが発生するため、使用しないでください。

システムエラーによりログアウトした場合、入力済みの情報は消去されます。(お手数をお掛けしますが、再度ログインし、最初から入力し直して ください)

## 1.回答入力画面で表示された以下の項目について、現在のお客さま情報をご入力ください。

### 1 団体の「法人番号」を入力してください。

・法人番号が指定されている場合は、「指定あり」を選択いただき、法人番号を入力してください。 ・未保有・指定を受けていない場合は、「未保有・指定なし」を選択してください。

※法人番号は、国税庁の「法人番号公表サイト」(https://www.houjin-bangou.nta.go.jp/)でご確認いただけます。

| 法人番号                                                                |                   |                        | ( |                                    |
|---------------------------------------------------------------------|-------------------|------------------------|---|------------------------------------|
| <ul> <li>法人番号(13桁) 必須</li> <li>※指定されていない場合は、「キ保有・指定なし」を選</li> </ul> | ●未保有・指定なし         | <ul><li>指定あり</li></ul> | < | 法人番号が指定されている場合<br>は、「指定あり」を選択いただき、 |
| 沢してください。                                                            | (例) 1234567890123 |                        |   | 法人番号を入力してください。<br>※未保有・指定を受けていない場  |
|                                                                     |                   |                        |   | 合は、「未保有・指定なし」を選択<br>してください。        |

・団体代表者様(規約等の定めにより団体の代表権を有する方(代表者・理事長・会長等の任にある方))について、ご入力ください。

| 団体代表者様について<br>団体代表者様(規約等の定めにより団体の代表権を<br>い。            | 有する方(代表者・理事長・全     | 会長等の任にある方)) につ             | いて、以下にご入力く | くださ |   | 団体代表者様のおなまえ・フリ<br>ガナ(フルネーム)を入力してく<br>ださい。 |
|--------------------------------------------------------|--------------------|----------------------------|------------|-----|---|-------------------------------------------|
| ● おなまえ 必須                                              | (例) ゆうちょ 太郎        |                            |            | 2   | - |                                           |
|                                                        |                    |                            |            |     | - |                                           |
| ● フリガナ 😿                                               | (例) ユウチョ タロウ       |                            |            |     |   | 団体代表者様の生年月日を選<br>択してください。                 |
| <ul> <li>生年月日(西暦) 必須</li> </ul>                        | 1000//777050       | -                          |            |     |   |                                           |
|                                                        | 1980(#8#455)       | 年月 💟                       | л н        | 9 8 |   | 団体代表者様の国籍を選択してください。                       |
| • 国籍 後頭                                                | 日本国籍 または 外<br>別永住者 | 国籍の特  外国籍                  | (特別永住者を除く) | <   |   | 国籍が「外国籍」の場合は、具体的な国名をプリダウンから選択             |
|                                                        | 選択してください           |                            |            | 0   |   | 的な国名をフルタワフから選択<br>してください。                 |
| • 居住地国 🛛 🛪                                             | ○日本                | ●日本以                       | 外          | ~   |   |                                           |
|                                                        |                    |                            |            |     |   | 団体代表者様の居住地国を選                             |
|                                                        | 選択してください           |                            |            | •   |   | おけてください。                                  |
|                                                        |                    |                            |            |     |   |                                           |
| <ul> <li>郵便番号</li></ul>                                | = 100              | 2703                       | 日本に住所た3.4  |     |   |                                           |
|                                                        | . 100 - 1          |                            | SU SEMEAN  |     |   | は、呉仲的な国石をノルタワン                            |
|                                                        |                    |                            |            |     |   | かり選択してくたざい。                               |
| <ul> <li>ご住所</li> </ul>                                | 都道府県 必須            |                            |            |     |   |                                           |
|                                                        | 選択してください           |                            |            | ○   |   | 団体代事者様のご住所を入力                             |
|                                                        |                    |                            |            |     |   |                                           |
|                                                        | 市区町村 必須            |                            |            |     | L |                                           |
|                                                        | (例)千代田区大手町         |                            |            |     |   |                                           |
|                                                        |                    |                            |            |     |   |                                           |
|                                                        | 丁目・番地・号 必須         |                            |            |     |   |                                           |
|                                                        | (例)二丁目3番1号         |                            |            |     |   |                                           |
|                                                        |                    |                            |            |     |   |                                           |
|                                                        | 建物名                |                            |            |     |   |                                           |
|                                                        | (例)大手町プレイスウエ       | ストタワー                      |            |     | ſ |                                           |
|                                                        |                    |                            |            |     |   | 団体代表者様か、外国PEPs(外                          |
| <ul> <li>外国PEPsの該当の有無 必須</li> </ul>                    | • はい               | ○ いいえ                      |            | <   |   | 国政府等の重要な公的地位に                             |
| 回時代表看様はSPAINTPPS※に該当しますか。<br>※外国の元首および外国の政府、中央銀行、その他これ |                    |                            |            |     |   | ある万またはそのご家族※)に                            |
| に頼する機関において重要な地位を占める方(過去に<br>対象であった方も含みます)またはそのご家族      |                    |                            |            |     |   | 該当する場合は!はい」を選択し                           |
| ※詳細は以下のファイルをご参照ください。 「外国政府等において重要な地位をよめる。              |                    |                            |            |     |   | てください。該当しない場合は、                           |
| 方」について(PDF/67KB)                                       |                    |                            |            |     |   | <u>「いいえ」を選択してください</u> 。                   |
|                                                        |                    |                            |            |     |   | 外国PEPsに該当する場合は、                           |
| <ul> <li>団体代表者様と重要な公的地位にある方<br/>とのご関係</li> </ul>       | ○ご本人               | <ul> <li>ご家族</li> </ul>    |            |     |   | 重要な地位を占める方とのご関                            |
|                                                        |                    |                            |            |     |   | 係、国名、職位(首相、全権大使                           |
| <ul> <li>団体代表者様と重要な公的地位にある方</li> </ul>                 | 重要な公的地位にある方のおなま    | えを入力してください。 🕺              | 3          |     |   | 等)、勤務先(駐日●●大使館                            |
| との続柄                                                   | (例) ジョン・アダムズ       |                            |            |     |   | 等)もご入力ください。                               |
|                                                        |                    |                            |            |     |   | ※詳しくは、【「外国政府等において                         |
|                                                        | 重要な公的地位にある方との続杯    | を選択してください。 必須              |            |     |   | 重要な地位を占める方」につい                            |
|                                                        | ● 配偶者              | ○父母                        | ()7        |     |   | て」をご参照ください。                               |
|                                                        | ○ 兄弟姉妹             | <ul> <li>配偶者の父母</li> </ul> | ○ 配偶者の子    |     |   |                                           |
|                                                        |                    |                            |            |     |   |                                           |
| <ul> <li>重要な公的地位にある国名 認須</li> <li>※日本は含みません</li> </ul> | 選択してください           |                            |            | •   |   |                                           |
| <ul> <li>• 外国の政府 由血銀行スの他ニカらに時</li> </ul>               |                    |                            |            |     |   |                                           |
| - フトルilのx11、中央取打ての世にれらに現<br>する勤務先機関の名称                 | (例) 駐日●●大使館        |                            |            |     |   |                                           |
| ● 重要な公的地位の内容(職位) 255                                   | (例)首相、全権大使         |                            |            |     |   |                                           |
|                                                        |                    |                            |            |     |   |                                           |

## 3 「取引担当者様」についてご入力ください。

外国の政府、中央銀行その他これらに類

する勤務先機関の名称
必須

• 重要な公的地位の内容(職位) 🕺

(例)駐日●●大使館

(例) 首相、全権大使

・取引担当者様(口座取引の主な担当者として口座住所にお名前を登録されている方(会計ご担当者様等))について、ご入力ください。
 ・取引担当者様が団体代表者様と同じ場合は、「団体代表者様と同じ」を選択してください。
 ・取引担当者様の欄は入力不要です)
 ※口座に設定されている取引担当者の方と、実際の取引担当者の方が異なる場合は、実際の取引担当者の方の情報を入力してください。

| ● おなまえ 🕺                                                                                                    | ✓ 団体代表者様と同じ                         |                         | $\leq$ | 「団体代表者様と同じ」を選択し                            |
|----------------------------------------------------------------------------------------------------|-------------------------------------|-------------------------|--------|--------------------------------------------|
|                                                                                                    | 団体代表者様と同じ                           |                         | l      | くくたさい。                                     |
| :団体代表者様が異なる場合                                                                                                   | <b>}</b> ]                          |                         |        |                                            |
| ● おなまえ <mark>診療</mark>                                                                                          | 団体代表者様と同じ                           |                         |        | 取引担当者様のおなまえ・フリ                             |
|                                                                                                    | (例)ゆうちょ 太郎                          |                         | $\leq$ | ガナ(フルネーム)を入力してく<br>ださい。                    |
| • フリガナ 🕺                                                                                                    | (例) ユウチョ タロウ                        |                         |        |                                            |
| ● 生年月日(西暦) 28須                                                                                                  | 1000/67201551                       |                         |        | 取引担当者様の生年月日を選                              |
|                                                                                                    | 1980(昭和125) 🔘 🕁 日                   | O A C O H               |        | 近してたさい。                                    |
| ● 国籍 必须                                                                                                    | 日本国籍 または 外国籍の特別永住者                  | ● 外国籍(特別永住者を除く)         |        | 取引担当者様の国籍を選択し                              |
|                                                                                                    | 選択してください                            | 0                       |        | てください。<br>国籍が「外国籍」の場合は、具体                  |
| ● 居住地国 ⑧須                                                                                                    | ○ <b>日本</b>                         | ● 日本以外                  |        | 的な国名をプルダウンから選択                             |
|                                                                                                    | 選択してください                            | ٥                       | N      | してくたさい。                                    |
| ● 郵便番号 図須                                                                                                    | ₹ 100 - 8793                        | 郵便番号から住所を入力             |        | 取引担当者様の居住地国を選                              |
| <ul> <li>ご住所</li> </ul>                                                                                         | 都道府県 必須                             |                         |        | 択してください。<br>居住地国が「日本以外」の場合                 |
|                                                                                                    | 選択してください                            | Ø                       |        | は、具体的な国名をプルダウン                             |
|                                                                                                    | 市区町村 (1853)<br>(例)千代田区大手町           |                         |        | から選択してくたさい。                                |
|                                                                                                    | 丁目・番地・号 必須                          |                         |        | 取引担当者様のご住所を入力                              |
|                                                                                                    | (例)二丁目3番1号                          |                         | l      | してください。                                    |
|                                                                                                    | <b>建物名</b><br>(例)大手町プレイスウエストタワー     |                         | ſ      | 取引担当者様が、外国PEPs(外                           |
| <ul> <li>外国PEPsの該当の有無</li></ul>                                                                                 | ● はい                                | <ul> <li>いいえ</li> </ul> |        | 国政府等の重要な公的地位に                              |
| 取引担当者様は外国PEPs※に該当しますか。<br>※ 外国の元首および外国の政府、中央銀行、その他こ<br>に類する機関において重要な公的地位にある方(途)<br>に対象であった方も含みます)またはそのご家族       | れ<br>去                              |                         |        | 該当する場合は「はい」を選択し                            |
| <ul> <li># 詳細は以下のファイルをご参照ください。</li> <li>              「外国政府等において重要な地位を占める<br/>方」について(PDF/67KB)      </li> </ul> |                                     |                         |        | てください。 <u>該当しない場合は、</u><br>「いいえ」を選択してください。 |
| <ul> <li>取引担当者様と重要な公的地位にある方</li> <li>とのご関係 (2005)</li> </ul>                                                    | ○ <i>二</i> 本人                       | <ul> <li>ご家族</li> </ul> |        | 外国PEPsに該当する場合は、<br>重要な地位を占める方とのご関          |
| <ul> <li>取引担当者様と重要な公的地位にある方</li> </ul>                                                                          | 重要な公的地位にある方のおなまえを入力して               | ください。 必須                |        | 係、国名、職位(首相、全権大使                            |
| との続柄                                                                                                    | (例) ジョン・アダムズ                        |                         |        | ⇒ハ動務元(駐口●●人便館<br>等)もご入力ください。               |
|                                                                                                    | 重要な公的地位にある方との続柄を選択してく<br>● 配偶者 ● 父母 | ださい。 1830               |        | ※詳しくは、【「外国政府等において<br>重要な地位を占める方」につい        |
|                                                                                                    | ○兄弟姉妹 ○配偶相                          | の父母 〇 配偶者の子             |        | て】をご参照ください。                                |
| ● 重要な公的地位にある国名 📴                                                                                                |                                     |                         |        |                                            |
| ※ 日本は含みません                                                                                                    | 選択してください                            | Ø                       |        |                                            |

### 4 「上部組織」についてご入力ください。

・団体の上部組織(名義人様団体の活動を主催・管理・運営する、組織上・会計上独立していない別組織・団体)についてご入力ください。

・上部組織が存在する場合は「はい」を選択いただき、上部組織の名称、上部組織の代表者様についてご入力ください。

・上部組織が存在しない場合は「いいえ」を選択してください。ご不明な場合は、「不明」を選択してください。(この場合、上部組織の名称や上部組織の代表者様の欄は入力不要です)

#### (上部組織の例)

| パターン                              | 口座名義団体          | 上部組織の例                   |
|-----------------------------------|-----------------|--------------------------|
| 町屋する別の団体の―― 組織である                 | 〇〇町内会第1班        | OO町内会                    |
|                                   | ●●大学同窓会〇〇支部     | 国立大学法人●●大学               |
| 別の団体が主催・管理・運営する行事、<br>施設や部会である    | 第◇回○○大会運営委員会    | 「〇〇大会」を主催・運営する<br>地方公共団体 |
| 別の団体の会計を、費用別に管理する<br>ために使用するものである | ●●マンション管理組合〇〇費用 | ●●マンション管理組合              |

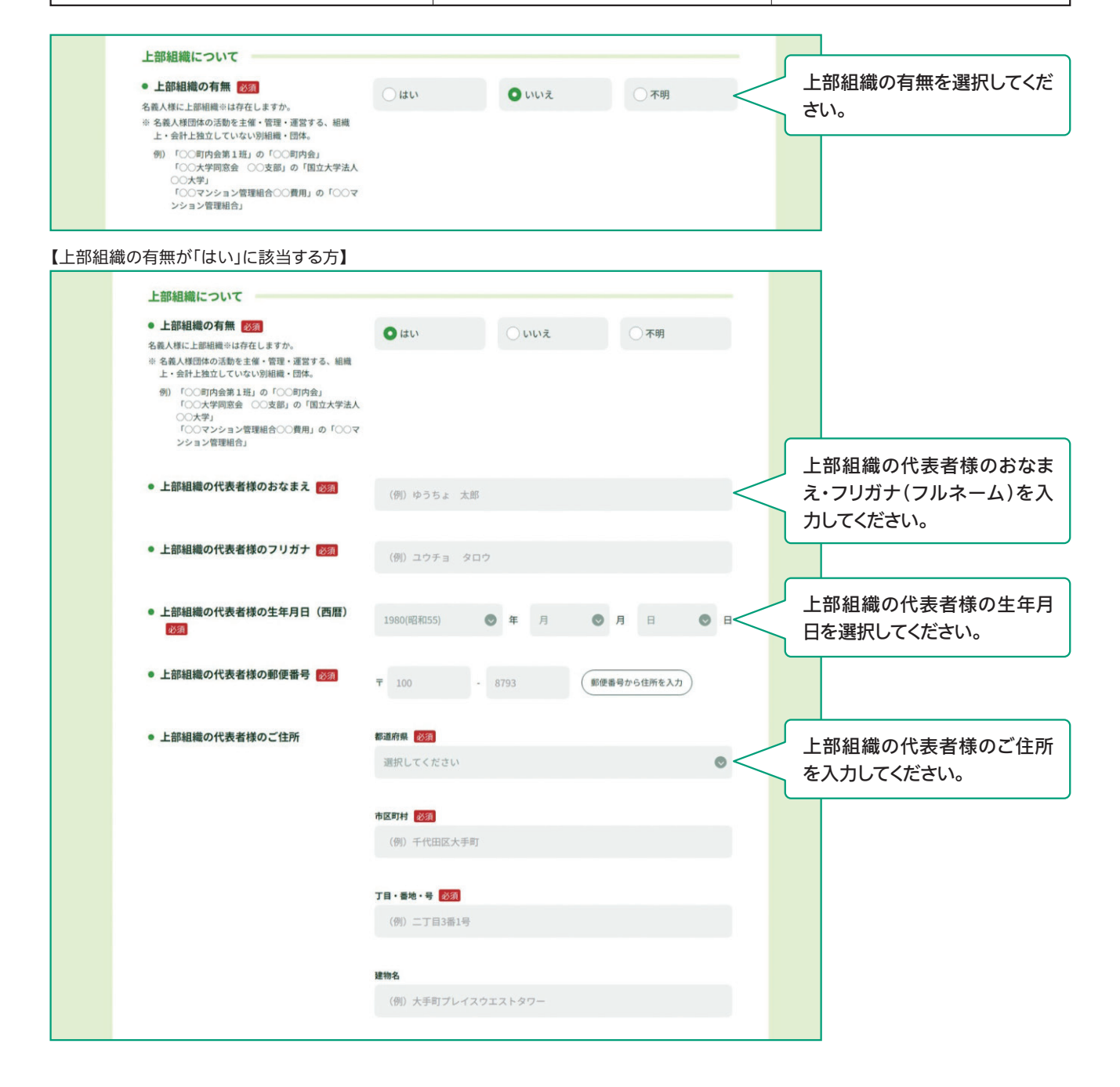

・「団体の類型」、「構成員の資格」、「構成員数」、「活動目的・内容」を入力、選択してください。

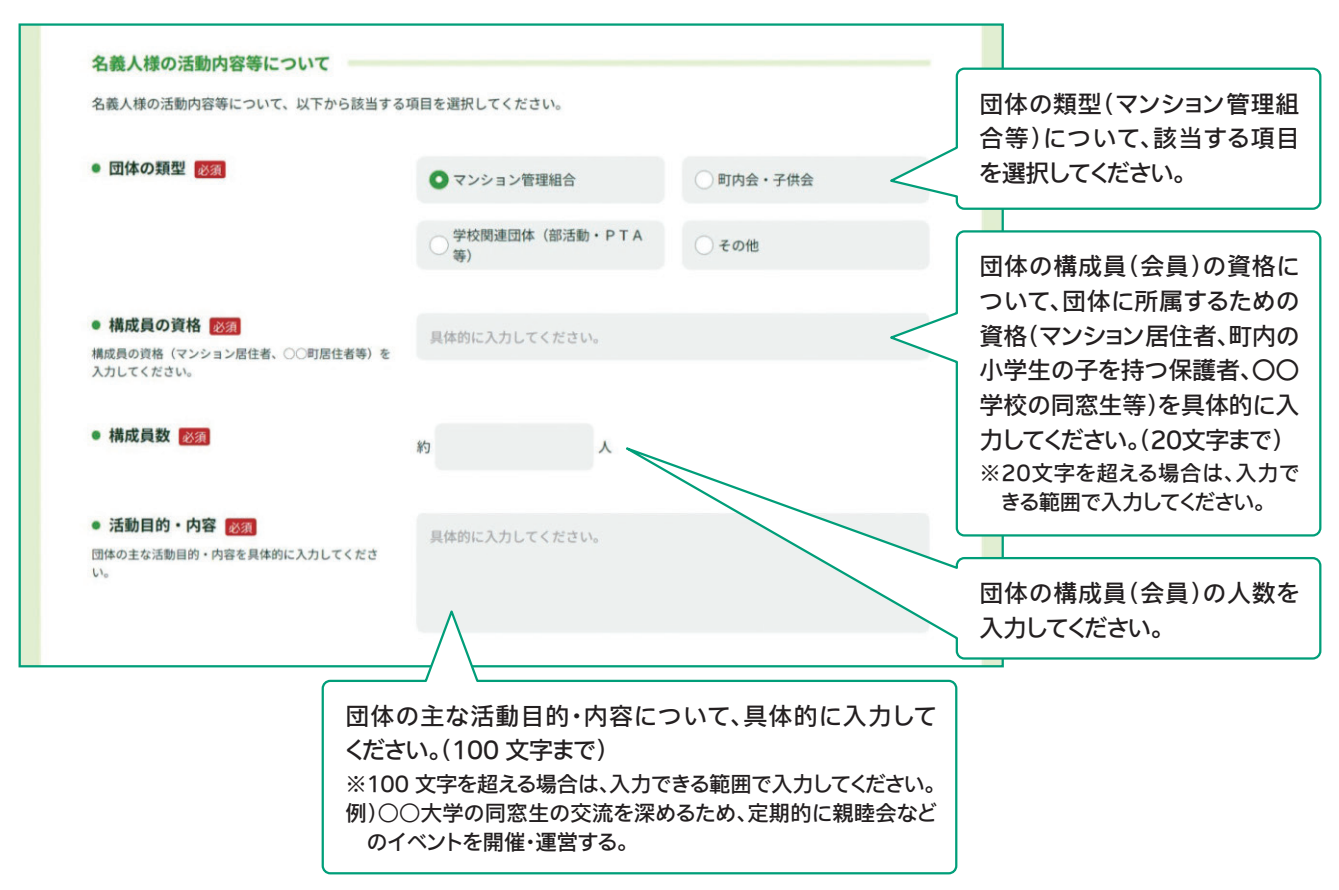

## 6 「ご利用目的」をご入力ください。

・ゆうちょ銀行(郵便局を含む)とお取引をされる目的について、該当する項目を選択してください。

- 主なご利用目的:該当する項目1つを選択してください。
- 上記以外のご利用目的:主なご利用目的以外にもご利用目的がある場合は、該当する項目を選択してください。
  - 例)主なご利用目的は「会費の集金」だが、その他に団体活動事業に関わる決済等の「事業費決済」でのご利用もある場合は、「主なご利用 目的」は「会費等の集金・支払」を選択いただき、「上記以外のご利用目的」は「事業費決済」を選択してください。

| ご利用目的について                                        |                       |                   |                                |
|--------------------------------------------------|-----------------------|-------------------|--------------------------------|
| 名義人様がゆうちょ銀行(郵便局を含む)と取引                           | される目的について、以下から該当する巧   | 頁目を選択してください。      |                                |
| ※ 口座のご利用目的が複数ある場合は、「主なご利用目                       | 的」以外のご利用目的を、「上記以外のご利用 | 目的」欄ですべて選択してください。 | 主なご利用目的を1つ選択して                 |
| <ul> <li>主なご利用目的 必須<br/>(該当する項目を1つ選択)</li> </ul> | ○会費等の集金・支払            | ○助成金・協賛金の受取       | ください。                          |
|                                                  | ○ 事業費決済               | ○ 貯蓄/資産運用         | 具体的な内容を入力してくださ<br>い。(20文字まで)   |
|                                                  | ○ 外国為替取引              | ● その他             | ※20文字を超える場合は、入力できる範囲で入力してください。 |
|                                                  | 具体的に入力してください。         |                   |                                |
|                                                  |                       |                   | ご利用目的が複数ある場合は、                 |
| <ul> <li>上記以外のご利用目的<br/>(ある場合・複数選択可)</li> </ul>  | 会費等の集金・支払             | 助成金・協賛金の受取        | < 上記以外のご利用目的から該                |
|                                                  | 事業費決済                 | 貯蓄/資産運用           | 当するものをすべて選択してください。             |
|                                                  | 外国為替取引                | ✓ その他             |                                |
|                                                  | 具体的に入力してください。         |                   |                                |

### 「毎月のお取引金額(合計)」「お取引の頻度」をご入力ください。

・予定されるお取引(預入・払戻・送金・引き落とし等)金額とお取引の頻度について、該当する項目を選択してください。 ※月によって金額や頻度が大きく異なる場合は、平均値でご回答ください。

【毎月のお取引金額(合計)の例】

毎月会費の集金で25万円入金され、イベント費用の支払いで20万円を送金する場合、お取引金額は45万円になるため、「10万円超~ 50万円以下」に該当します。

【お取引の頻度の例】

7

1週間のうちに2回ATMで出金し、引き落としが1回ある場合、「週に3回以上」に該当します。

| 予定されるお取引について                                                                             |                     |                        |          |             |                |                                |
|------------------------------------------------------------------------------------------|---------------------|------------------------|----------|-------------|----------------|--------------------------------|
| 予定されるお取引(預入・払戻・送金・引き落とし<br>※ 月によって大きく異なる場合は、平均値を選択してくだる                                  | 痔)金額とお取引の頻度に<br>さい。 | ついて、以下た                | から該当する項目 | 目を選択してください。 |                |                                |
| <ul> <li>毎月のお取引金額(合計)</li> <li>毎月会費の集金で25万円ならされ、イベント費用の支</li> </ul>                      | ○1万円以下              |                        | () 1万円   | 超~5万円以下     |                |                                |
| 払いで20万円を送金する場合、お取り金額は45万円に<br>なるため、「10万円超~50万円以下」に該当します。                                 | ○ 5万円超~10万円以        | ጘ                      | ● 10万円   | 超~50万円以下    | ✓ 毎月 √ 毎月 √ 択し | 月のお取引金額(合計)を選<br>ってください。       |
|                                                                                          | ○ 50万円超~100万円       | 以下                     | 〇 100万   | 円超~500万円以下  |                |                                |
|                                                                                          | ○ 500万円超~1,0007     | 5円以下                   | 0 1,000  | 万円超         |                |                                |
| <ul> <li>お取引の頻度 2001</li> <li>* 1週間のうちに2回ATMで出金し、引き落としが1回ある場合、「週に3回以上」に該当します。</li> </ul> | ●週に3回以上             | <ul><li>〇 週に</li></ul> | 10       | ○ 2~3週間に1回  | おI<br>く さし     | 収引の頻度を選択してくだ<br><sup>ヽ</sup> 。 |
|                                                                                          | ○月に1回               | O 2~3                  | か月に1回    | ○半年に1回      |                |                                |
|                                                                                          | ○1年に1回以下            |                        |          |             |                |                                |

・ゆうちょ銀行口座でのお取引の主な原資(お取引の資金の出所、口座に入金される資金の主な出所)について、該当する項目を選択してください。(複数選択可)

| お取引の原資について<br>お取引の主な原資(お取引の資金の出所)。                 | こついて、以下から該当する項目を選択して | こください。  |                                |
|----------------------------------------------------|----------------------|---------|--------------------------------|
| <ul> <li>原資 <u>233</u></li> <li>(複数選択可)</li> </ul> | 会費・積立金               | 助成金・協賛金 | お取引の原資を選択してください。(複数選択可)        |
|                                                    | 高付金                  | ✔ その他   | 「その他」を選択された場合は、                |
|                                                    | 具体的に入力してください。        |         | い。(20文字まで)<br>※20文字を超える場合は、入力で |
|                                                    |                      |         | きる範囲で入力してください。                 |

### 9 「200万円超の現金取引予定」をご入力ください。

・ゆうちょ銀行口座で200万円を超える現金取引を利用されている場合、または今後予定されている場合は「はい」を選択してください。利用されていない、今後も予定していない場合は「いいえ」を選択してください。

※現金取引は、ATMや窓口で口座に現金を入金する、口座から現金で出金する等のお取引です。同一日にATMで現金を入金され、その合計 が200万円を超えるようなお取引をされる場合は、「はい」を選択してください。(口座からの引き落としや、口座からの送金は含みません) ※実際に取引をされる際に、改めて、取引理由やお取引の原資等を確認させていただくことがございます。

| 200万円超の現金取引予定について  200万円超の現金取引予定有無  200万円超の現金取引予定有無  200万円超の現金取引予定す  200万円超える現金取  3 (預入・払戻)を予定されていますか。 | ○ はい            |                | <b>O</b> ທເມອ | i          | $\leq$ | 「はい」または「いいえ」を選<br>てください。       |
|----------------------------------------------------------------------------------------------------|-----------------|----------------|---------------|------------|--------|--------------------------------|
| 「円超の現金取引予定有無が「はい」                                                                                      | に該当する方】         |                |               |            |        | <br>【200万円超の現金取引<br>がある方のみ】    |
| 200万円超の現金取引予定について                                                                                      |                 |                |               |            |        | かめる力のの』<br>資金の出所や使田田途、祖        |
| ● 200万円超の現金取引予定有無 ◎須                                                                                   | Oはい             |                | 0 000         | ĩ          |        | なければならない理由(取                   |
| 今後のお取引で1回あたり200万円を超える現金取<br>引(預入・払戻)を予定されていますか。                                                        |                 |                |               |            |        | 具体的な内容)を入力して                   |
|                                                                                                    |                 |                |               |            |        | さい。(30文字まで)                    |
| ● 現金を使う理由 必須                                                                                           | 具体的に入力してくださ     | su.            |               |            |        | ※30文字を超える場合は、入                 |
| 資金の出所や使用用途、現金でなければならない<br>理由を入力してください。                                                                 |                 |                |               |            |        | きる範囲で入力してください                  |
|                                                                                                    |                 |                |               |            |        |                                |
| ● お取引の頻度 必須                                                                                            | ○週に1回以上         | <b>○ 2~3</b> ¥ | 週間に1回         | ○月に1回      | <      | 【200万円超の現金取引                   |
|                                                                                                    |                 |                |               |            |        | かめる力のみ】<br>200万円た招きる現今取り       |
|                                                                                                    | ○ 2~3か月に1回      | ○ 半年に          | 210           | ○1年に1回以下   | •      | 超度について、該当する項                   |
|                                                                                                    |                 |                |               |            |        | 選択してください。                      |
| <ul> <li>1回あたりの金額</li> <li>200</li> </ul>                                                              | ○ 200万円超~300万F  | 弘下             | 0 30075       | 円超~500万円以下 |        |                                |
|                                                                                                    | ○ 500万円超~1,000万 | 可用以下           | 0 1,000       | 万円超        |        | 【200万円超の現金取引 <sup>-</sup>      |
|                                                                                                    |                 |                |               |            |        | がある方のみ】                        |
|                                                                                                    |                 |                |               |            |        | 200万円を超える現金取引                  |
|                                                                                                    |                 |                |               |            |        | 回あたりの金額について、                   |
|                                                                                                    |                 |                |               |            |        | する項目を選択してください                  |
|                                                                                                    |                 |                |               |            |        | ※取り時によつしお取り金額<br>まく異なる場合け 亚均値で |
|                                                                                                    |                 |                |               |            |        | と、天はる物口は、十圴胆し                  |

## 10 「経済制裁対象国等との取引」をご入力ください。

・外国為替及び外国貿易法や米国OFAC規制等により制裁対象国・地域として指定されている国等(経済制裁対象国等)との取引がある場合、 または今後予定されている場合は「はい」を選択してください。取引がない、今後も予定していない場合は「いいえ」を選択してください。 ※最新の経済制裁対象国等は、ゆうちょ銀行Webサイトからご確認いただけます。

※実際に取引をされる際に、改めて、取引理由やお取引の原資等を確認させていただくことがございます。

|     | framework from the second second second second second second second second second second second second second s |                                                      |                                                   |                                     |                                           |                                   |
|-----|----------------------------------------------------------------------------------------------------|------------------------------------------------------|---------------------------------------------------|-------------------------------------|-------------------------------------------|-----------------------------------|
|     | 経済制裁対象国等とのお取引について                                                                                               |                                                      |                                                   |                                     |                                           |                                   |
|     | ● 経済制裁対象国等との取引有無(今後の予定                                                                                          | を含む) 必須                                              |                                                   |                                     | ſ                                         | <u> </u>                          |
|     | 外国為替及び外国貿易法や米国OFAC規制等により<br>制裁対象国・地域として指定されている国・地域<br>(経済制裁対象国等)とお取引がありますか。                                     | () はい                                                | ● いいえ                                             |                                     | $\leq$                                    | 「はい」または「いいえ」を選択し<br>てください。        |
|     | ※最新の経済制裁対象国等は当行Webサイトを確認して<br>ください。(経済制裁対象国等について (2))                                                           |                                                      |                                                   |                                     |                                           |                                   |
| 【経済 | 斉制裁対象国等との取引有無が「はい」                                                                                              | に該当する方】                                              |                                                   |                                     |                                           | _                                 |
|     | 経済制裁対象国等とのお取引について                                                                                               |                                                      |                                                   |                                     |                                           |                                   |
|     | ● 経済制裁対象国等との取引有無(今後の予定                                                                                          | を含む) 必須                                              |                                                   |                                     |                                           |                                   |
|     | 外国為替及び外国貿易法や米国OFAC規制等により<br>制裁対象国・地域として指定されている国・地域<br>(経済制裁対象国等)とお取引がありますか。                                     | <b>O</b> はい                                          | ○ いいえ                                             |                                     |                                           |                                   |
|     | ※ 最新の経済制裁対象国等は当行Webサイトを確認して<br>ください。(経済制裁対象国等について )                                                             |                                                      |                                                   |                                     |                                           |                                   |
|     | <ul> <li>経済制裁対象国等の名称 必須<br/>(複数選択可)</li> </ul>                                                                  | 北朝鮮                                                  | 「イラン」                                             | ニ キューバ                              | ſ                                         | 「怒这判我対象国等との取引が                    |
|     |                                                                                                    | シリア                                                  | クリミア地域                                            | 🔽 その他                               | $\leq$                                    | 【経済前数対象国等との取引が<br>ある方のみ】          |
|     |                                                                                                    | 具体的に入力してくださ                                          | ΣU <sub>o</sub>                                   |                                     |                                           | 該当9る経済制裁対象国寺を<br>選択してください。「その他」を  |
|     | • 取引の具体的な内容 必須                                                                                                  | 具体的に入力してくださ                                          | ξU <sub>o</sub>                                   |                                     |                                           | 選択された場合は、具体的な国<br>名等を入力してください。(30 |
|     |                                                                                                    | <u> </u>                                             |                                                   |                                     |                                           | 又子よで)<br>※30文字を超える場合は、入力で         |
|     | L<br>H<br>S                                                                                                    | 経済制裁対象国<br>取引の内容や目<br>し体的な内容をえ<br>く40文字を超える<br>ください。 | 等との取引がある]<br>的、取引の相手方<br>入力してください。(<br>場合は、入力できる筆 | 方のみ】<br>等、お取引の<br>40文字まで<br>随西で入力して | ר<br>יייייייייייייייייייייייייייייייייייי | きる範囲で入力してください。                    |

## 2.回答確認画面で入力内容をご確認いただき、 入力内容が正しければ、「回答」ボタンを押してください。

・回答内容が表示されますので、入力内容をご確認いただき、内容が正しければ「回答」ボタンを押してください。
 ・修正する場合は、画面上の「修正する」ボタンで回答入力画面に戻り、入力内容を修正してください。

※ブラウザの「戻る」ボタンで戻ると、入力内容は消去されてしまうため、使用しないでください。

・回答ボタン押下後は、再ログインができなくなり、回答内容の閲覧もできません。控えが必要な場合は、回答確認画面のコピーを保存いただくか、ブラウザ画面を印刷等してください。

|                                                                 | - ウィキ部門                                                                                                    |                                                                                                    |
|-----------------------------------------------------------------|----------------------------------------------------------------------------------------------------|----------------------------------------------------------------------------------------------------|
|                                                                 | お客でま構成 人格なされ団のお客さま                                                                                               |                                                                                                    |
| 法人番号                                                            |                                                                                                    |                                                                                                    |
| 法人番号(13桁)                                                       | 指定あり<br>1234567890123                                                                                            |                                                                                                    |
| 団体代表者様について                                                      |                                                                                                    |                                                                                                    |
| おなまえ                                                            | ゆうちょ 次郎                                                                                                    |                                                                                                    |
| フリガナ                                                            | בלא אי די                                                                                                    |                                                                                                    |
| 生年月日(西暦)                                                        | 1990年5月1日                                                                                                    |                                                                                                    |
| 国籍                                                              | 日本国籍 または 外国籍の特別永住者                                                                                               |                                                                                                    |
| 居住地国                                                            | 日本                                                                                                    |                                                                                                    |
|                                                                 |                                                                                                    |                                                                                                    |
|                                                                 |                                                                                                    |                                                                                                    |
|                                                                 | 上記で回答した情報は、事実と相違ありません。                                                                                           | 入力内容をご確認いたた<br>力内容が正しければ、「回<br>タンを押してください。                                                                                                    |
| * 回答ボタン押下後は、再ログイン<br>を保存していただくか、ブラウザ                            | 上記で回答した情報は、事実と相違ありません。<br>ができなくなり、回答内容の問題もできません。按えが必要な場合は、回答確認面面(この面面)の面面コピー<br>面面を印刷等してください。                    | 入力内容をご確認いただ<br>カ内容が正しければ、「回<br>タンを押してください。<br>修正する場合は、画面上<br>正する」ボタンで回答入:                                                                                                    |
| ** 回答ボタン押下後は、再ログイン<br>を保存していただくか、ブラウサ<br><u>このページを印刷される場合はこ</u> | 上記で回答した情報は、事実と相違ありません。<br>ができなくなり、回答内容の閲覧もできません。控えが必要な場合は、回答確認面面(この面面)の面面コピー<br>電面を印刷等してください。<br>(56)(印刷面面が聞きます) | 入力内容をご確認いただ<br>カ内容が正しければ、「回<br>タンを押してください。<br>修正する場合は、画面上<br>正する」ボタンで回答入:<br>に戻り、入力内容を修正<br>ださい。                                                                             |
| ** 回答ボタン押下後は、再ログイン<br>を保存していただくか、ブラウサ<br><u>このページを印刷される場合はこ</u> | 上記で回答した情報は、事実と相違ありません。 かできなくなり、回答内容の問題もできません。控えが必要な場合は、回答確認画面(この画面)の画面コピー<br>「画面を印刷等してください。 :55 (印刷画面が開きます)      | 入力内容をご確認いただ<br>力内容が正しければ、「回<br>タンを押してください。<br>修正する場合は、画面上<br>正する」ボタンで回答入:<br>に戻り、入力内容を修正<br>ださい。<br>※ブラウザの「戻る」ボタン<br>テムエラーが発生するため<br>しないでください。(シス<br>ラーが発生した場合、入た<br>消去されます) |

※回答ボタン押下後は、再ログインができなくなり、回答内容の閲覧もできません。控えが必要 な場合は、回答確認画面のコピーを保存いただくか、ブラウザ画面を印刷等してください。

# 3. 完了画面が表示され、回答は完了です。ご協力ありがとうございました。

| Ø                                                                                                    | ø                                                                        |                                                                                                    |                                                                                                    | 6                                                                                                    |
|----------------------------------------------------------------------------------------------------|--------------------------------------------------------------------------|----------------------------------------------------------------------------------------------------|----------------------------------------------------------------------------------------------------|----------------------------------------------------------------------------------------------------|
| お客さま種別の選択ロ座名                                                                                                    | 義人樣情報                                                                    | お取引情報                                                                                                    | 入力内容の確認                                                                                                    | 完了                                                                                                    |
|                                                                                                    |                                                                          |                                                                                                    |                                                                                                    |                                                                                                    |
|                                                                                                    |                                                                          |                                                                                                    |                                                                                                    |                                                                                                    |
|                                                                                                    | ご回答                                                                      | を受け付けました。                                                                                                    |                                                                                                    |                                                                                                    |
|                                                                                                    | ご協力いただ                                                                   | ぎき、ありがとうございました。                                                                                                    |                                                                                                    |                                                                                                    |
| 【お知らせしているID・パスワード<br>以上で完了です。ウィンドウ右上の                                                                                                    | <b>が1つの方】</b><br>「×」部分をクリック                                              | する等して画面を閉じてください。                                                                                                    |                                                                                                    |                                                                                                    |
| 【お知らせしているID・パスワード)                                                                                                    | が複数ある方】                                                                  |                                                                                                    |                                                                                                    |                                                                                                    |
| お送りしているご案内状の、ほかの                                                                                                    | D・パスワードで再度<br>ごをpttoID・パスロート                                             | ログインのうえ、ご回答をお願い                                                                                                    | いたします。                                                                                                    | うちけ この画面を                                                                                                    |
| ※ 〒60ホメンからドランペーンに戻り、<br>一度閉じてから、ご案内状の二次元コー<br>※ 一度ウィンドウ东上の「X」部分をク                                                                                                    | ードを読み取ってログイン                                                             | そと回面に入力し、ロシインしてくたさ<br>ンしていただくことも可能です。<br>思いたぁと 再度アクセス」てご回答い                                                                                                    | ただくことも可能です                                                                                                    | の間面を                                                                                                    |
|                                                                                                    |                                                                          |                                                                                                    |                                                                                                    |                                                                                                    |
|                                                                                                    |                                                                          | トップページへ 0                                                                                                    |                                                                                                    |                                                                                                    |
|                                                                                                    |                                                                          | אידאדער ס                                                                                                    |                                                                                                    |                                                                                                    |
| お問い合わせ先                                                                                                    |                                                                          | トップページへ <b>③</b><br>                                                                                                    |                                                                                                    |                                                                                                    |
| お問い合わせ先<br>お客さま情報管理センター<br>0120-240-004                                                                                                    |                                                                          | トップページへ                                                                                                    | ウザでの表示の確認を行ってお<br>れない場合がございますのでご                                                                                                    | sりますが、ご利用の環境によ<br>ご了承ください。                                                                                                    |
| お問い合わせ先<br>ひ客さま情報管理センター<br>0120-340-004                                                                                                    | * (通話科無料)                                                                | トップページへ<br>ご利用環境 一<br>当行では、以下のプラ<br>っては、正しく表示さ<br>端末                                                                                                    | ウザでの表示の確認を行ってお<br>れない場合がございますのでご<br>OS                                                                                                    | りますが、ご利用の環境によ<br>(了承ください。<br><b>ブラウザ</b>                                                                                                    |
| お問い合わせ先                                                                                                    | <ul> <li>(通話料無料)</li> <li>9:00~17:00</li> <li>kす。</li> </ul>             | トップページへ<br>ご利用環境<br>当行では、以下のプラ<br>っては、正しく表示さ<br>端末<br>● Windows                                                                                                    | ウザでの表示の確認を行ってお<br>れない場合がございますのでご<br>OS<br>Windows10、<br>Windows11                                                                                                    | のりますが、ご利用の環境によ<br>ご分素ください。<br><b>ブラウザ</b><br>Microsoft Edge<br>Google Chrome<br>Firefox                                                                  |
| お問い合わせ先                                                                                                    | <ul> <li>(通話料無料)</li> <li>9:00~17:00</li> <li>ます。<br/>下。</li> </ul>      | トップページへ ③<br>ビ利用環境 —<br>当行では、以下のプラ<br>っては、正して象示さ<br><u>端末</u><br>・<br>Windows<br>① iPhone                                                                                                    | ウザでの表示の確認を行ってお<br>れない場合がございますのでこ<br>OS<br>Windows10、<br>Windows11<br>iOS13、iOS14、<br>iOS15、iOS16、iOS17                                                                                                    | 20ますが、ご利用の環境によ<br>了承ください。<br><b>ブラウザ</b><br>Microsoft Edge<br>Google Chrome<br>Firefox<br>Safari                                                         |
| お問い合わせ先                                                                                                    | * (通話料無料)<br>9:00~17:00<br>たす。<br>す。                                     | トップページへ       ③         ご利用環境       一         当行では、以下のブラっては、正しく表示さ       端末         ・       ・         ・       ・         ・       ・         ・       ・         ・       ・         ・       ・         ・       ・         ・       ・         ・       ・         ・       ・         ・       ・         ・       ・         ・       ・         ・       ・         ・       ・         ・       ・         ・       ・         ・       ・         ・       ・         ・       ・         ・       ・         ・       ・         ・       ・         ・       ・         ・       ・         ・       ・         ・       ・         ・       ・         ・       ・         ・       ・         ・       ・         ・       ・         ・       ・         ・       ・         ・                                            | ウザでの表示の確認を行ってお<br>れない場合がございますのでご<br>OS<br>Windows10、<br>Windows11<br>iOS13、iOS14、<br>iOS15、iOS15、iOS17<br>ik和droid11、<br>Android11、<br>Android12、Android14                                                                                     | まりますが、ご利用の環境によ<br>でするください。<br>プラウザ<br>Microsoft Edge<br>Google Chrome<br>Firefox<br>Safari<br>Google Chrome                                              |
| <ul> <li>お問い合わせ先</li> <li>シネさま情報管理センター</li> <li>の1200-3400-0004</li> <li>空付時間 平日9:00~19:00 土・日・休日</li> <li>(12月31日~1月3日はご利用いただけません)</li> <li>* 携帯電話等からも過話料無料でご利用いただけ3</li> <li>* IP電話等一部ご利用いただけない場合があります</li> </ul> | * (通話料無料)<br>9:00~17:00<br>ます。<br>F。                                     | トップページへ       ③         ご利用環境       一         当行では、以下のプラっては、正しく表示さ       端末         ① Vindows       ①         ① iPhone       ①         ① Android <sup>TM</sup> 搭載編       *: ご利用のプラウザペ         とがあります、アク<br>たはバージョンを書       *:                                                                                                    | ウザでの表示の確認を行ってお<br>れない場合がございますのでご<br>OS<br>Windows10、<br>Windows11<br>iOS13、iOS14、<br>iOS15、iOS16、iOS17<br>iI来 Android10、<br>Android11、<br>Android11、<br>Android12、<br>Android13、Android14<br>eOSが最新のバージョンではな<br>セスができない場合は、別の<br>転転してからご利用をお願い | さりますが、ご利用の環境によ<br>です承ください。<br>プラウザ<br>Microsoft Edge<br>Google Chrome<br>Firefox<br>Safari<br>Google Chrome<br>い場合、アクセスできないこ<br>プラウザかスマートフォン、ま<br>いたします。 |
| <section-header><section-header><section-header><image/><image/><image/><section-header><section-header></section-header></section-header></section-header></section-header></section-header>                       | <ul> <li>(通話料無料)</li> <li>9:00~17:00</li> <li>ます。</li> <li>*。</li> </ul> | トップページへ       う         ご利用環境       当行では、以下のブラっては、正しく表示さ<br>端末         ・       当がndows         ・       ・         ・       ・         ・       ・         ・       ・         ・       ・         ・       ・         ・       ・         ・       ・         ・       ・         ・       ・         ・       ・         ・       ご利用環境         ・       ・         ・       ・         ・       ・         ・       ご利用環境         ・       ・         ・       ・         ・       ・         ・       ・         ・       ・         ・       ・         ・       ・         ・       ・         ・       ・       ・         ・       ・       ・         ・       ・       ・         ・       ・       ・         ・       ・       ・         ・       ・       ・         ・       ・       ・         ・       ・       ・     < | ウザでの表示の確認を行ってお<br>れない場合がございますのでこ<br>OS<br>Windows10、<br>Windows11<br>iOS13、iOS14、<br>iOS15、iOS16、iOS17<br>ikk Android10、<br>Android12、<br>Android12、<br>Android13、Android14<br>*OSが最新のパージョンではな<br>セスができない場合は、別のつ<br>新にしてからご利用をお願いい             | ロシますが、ご利用の環境によ<br>プラウザ<br>Microsoft Edge<br>Google Chrome<br>Firefox<br>Safari<br>Google Chrome<br>i<br>い場合、アクセスできないこ<br>プラウザかスマートフォン、ま<br>かたします。        |